# **Quick Reference Guide**

Rapid Reader<sup>®</sup> 250

24/7/365 Customer Support 800.227.1243 ext.3

# ENSURE CANDIDATE HAS HAD NOTHING IN THEIR MOUTH FOR 10 MINUTES

Escort candidate to designated area for oral drug screening. Review Oral Drug Screen Notice and Chain of Custody form. Company representative and candidate complete top portion.

# **PRODUCT COMPONENTS**

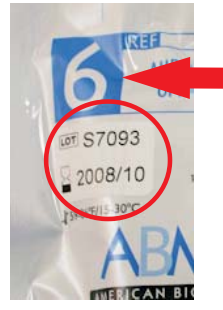

Store OralStat at room temperature Verify expiration date labeled on the product pouch. Note the number of drugs being tested, either 6 or 10. labeled on the product pouch.

### Do not use past expiration date.

With a black marker write the last four digits of the candidate's social security number on both the test slide and the device.

Check that the test slide is in the up position with the feet of the tabs resting on the top of the device. If it is not, pull up gently before proceeding with the test.

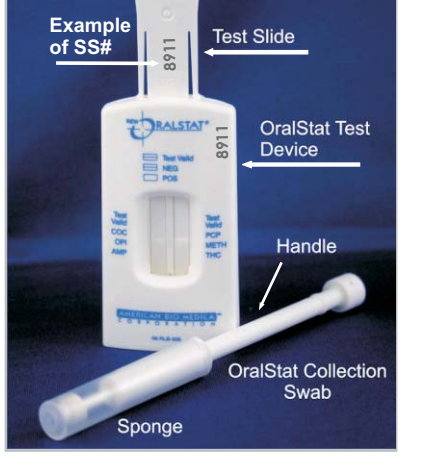

**CAPTURE CANDIDATE INFORMATION: COMPANY REPRESENTATIVE** 

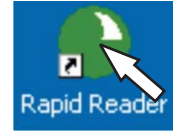

Begin program by clicking on the Rapid Reader icon.

In the tool bar of the home page select "New Reading".

| File Set up Window | Help       |                   |            |       |        |  |
|--------------------|------------|-------------------|------------|-------|--------|--|
| New Read           | Load Don   | or 🚷 Import/Expor | t 👪 Report | Print | 🕌 Exit |  |
| Name SSN           | V Sustomer |                   |            |       |        |  |

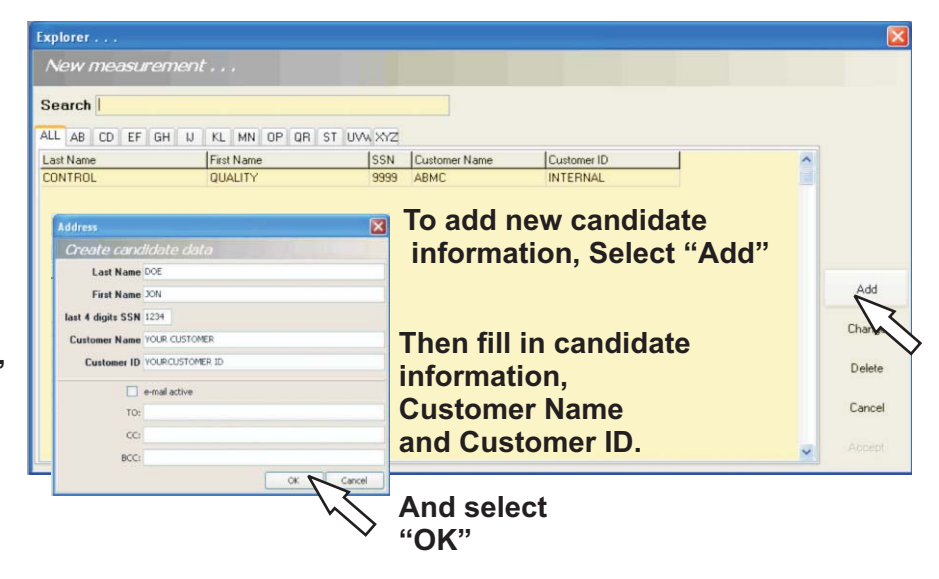

# **TEST PREPARATION: COMPANY REPRESENTATIVE**

Keeping the device on a flat surface

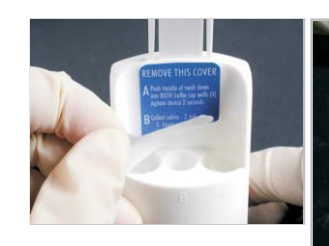

Remove blue label from back of device.

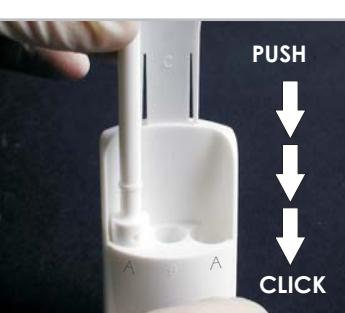

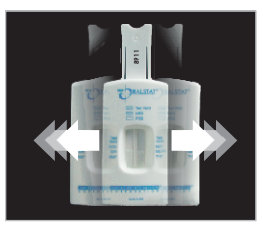

Gently slide the device from side to side along a flat surface for at least 3 seconds.

Insert the handle of the collection swab into each of the "A" wells, pushing down completely, until it stops. (you will feel a click)

### **SPECIMEN COLLECTION: CANDIDATE**

Instruct candidate to remove cover from the collection swab and insert between cheek and gum for at least 1 minute on each side of the mouth.

> (Set timer for 2 minutes) Continue until the sponges are fully expanded.

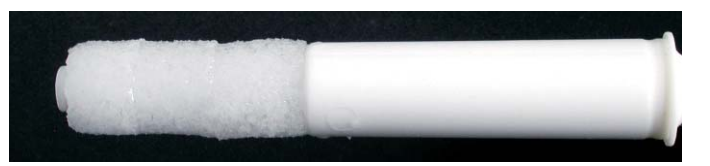

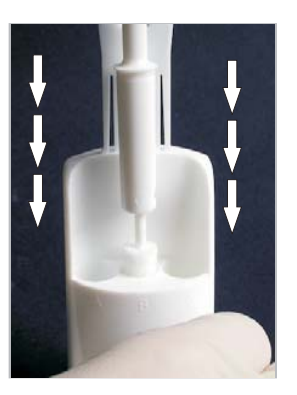

### **TEST PROCEDURE:CANDIDATE**

On a flat surface, instruct the donor to gently drop the swab into center well "B" allowing it to settle vertically.

Push the swab down **slowly** and completely until it clicks into place.

Wait 5 seconds.

Gently slide the device from side to side along a flat surface for at least 3 seconds.

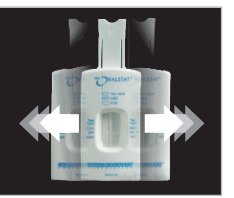

### PLACE ORALSTAT TEST SLIDE INTO READER TRAY

### Line intensities may vary

8

Jalic COC **PCP** After 8 minutes OP METH verify that both AMP THC "Test Valid" lines appear.

If one or more "Test Valid" lines do not appear discard test and re-test with a new OralStat.

Place the test slide into the Rapid Reader trav. Ensure that the test slide is facing up.

> Do not touch the test strips.

g

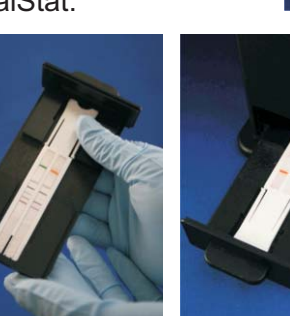

Slide the tray into the Rapid Reader.

The test slide must be placed into the Rapid Reader within 2 minutes of verifying the presence of both test valid lines.

The Rapid Reader tray must be pushed into the Rapid Reader completely.

## **TEST TIME: COMPANY REPRESENTATIVE**

RALSTAT

Squeeze tabs in to push test slide down.

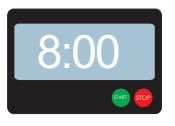

Set a timer for 8 minutes.

After 8 minutes push the test slide down.

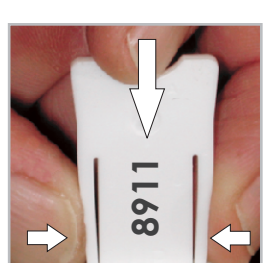

After the test slide has been pushed down set a timer for 8 minutes.

8:00

### LOCATE CANDIDATE INFORMATION

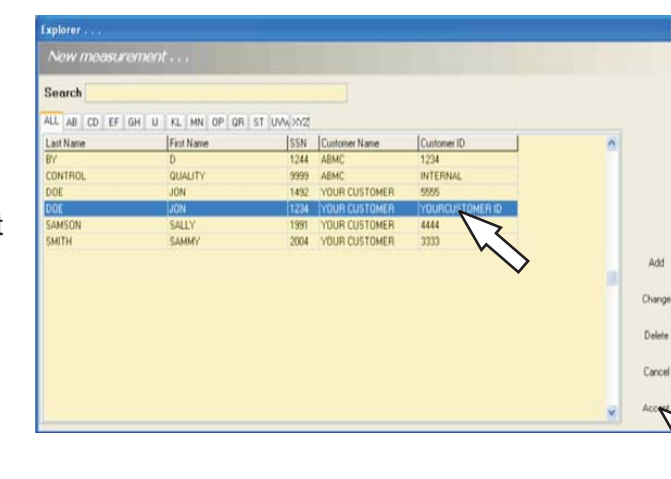

The company representative can "Search" by candidate name, last four digits of candidate's SS#. or Customer ID.

Select candidate

Select "Accept".

remove the OralStat test slide from device by squeezing the tabs on the side of the test slide while pulling upward.

If the test is valid

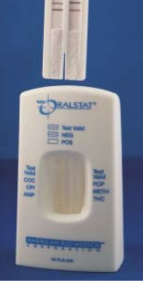

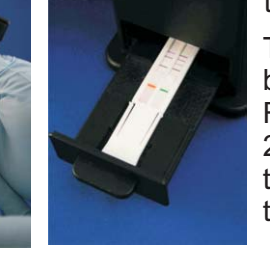

# SELECT TEST

| Select Te<br>Test<br>16506070    | st<br> Name<br>  OralStatlO-Manual-UA2v7O U                                 | K                      |                                      | An<br>wil | image of<br>l appear or | the test slid<br>the screer |
|----------------------------------|-----------------------------------------------------------------------------|------------------------|--------------------------------------|-----------|-------------------------|-----------------------------|
| 16503070<br>16503070<br>16400001 | OralStat6-Auto-UA1 v70 UK<br>OralStat6-Manual-UA1 v70 UK<br>Rapid QC v 1 UK | Ø                      |                                      | Pro       | Se<br>"Cor              | elect<br>ntinue"            |
| Deper<br>testec                  | nding on the numb                                                           | er of dru<br>or OralSi | <mark>igs being</mark><br>tat10 Manu | al        | Cancel                  | Continue                    |
|                                  |                                                                             |                        | << Cancel                            |           |                         |                             |
|                                  |                                                                             | Then Se<br>"Acce       | elect<br>pt" Accept                  | 5         | an : - [ -              |                             |
| 1                                | THE TEST RESU                                                               | LTS WII                | L APPEA                              | ,<br>R Ol | N THE SC                | REEN                        |

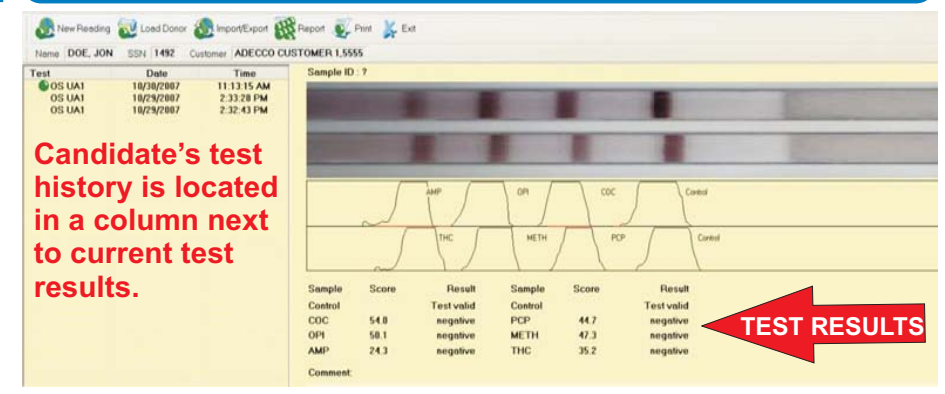

### For OralStat 10 Only:REVIEW RESULTS

 $12_{a}$ 

If a total of 2 "Test Valids" and 10 "negatives" appear the, test is NEGATIVE. If "Test Invalid" appears, the test is not valid (re-test with a new OralStat). If "Inconclusive" appears, further testing is required and the donor should take a 9 panel + ecstasy urine test at a local drug testing facility for a final determination.

| OralStat10- | UA2 Test | valid      |         |       |            |
|-------------|----------|------------|---------|-------|------------|
| Sample      | Score    | Result     | Sample  | Score | Result     |
| Control     |          | Test valid | Control |       | Test valid |
| OPI         | 10.3     | negative   | BZO     | 8.3   | negative   |
| MTD         | 10.5     | negative   | PPX     | 9.6   | negative   |
| MET         | 2.1      | negative   | BAR     | 1.5   | negative   |
| COC         | 2.6      | negative   | PCP     | 2.9   | negative   |
| THC         | 9.0      | negative   | AMP     | 1.5   | negative   |

# **12**<sub>b</sub> For OralStat 6 Only: REVIEW RESULTS

If a total of 2 "Test Valids" and 6 "negatives" appear, the test is NEGATIVE. If "Test Invalid" appears, the test is not valid (re-test with a new OralStat). If "Inconclusive" appears, further testing is required, and the donor should take a 5 panel + ecstasy urine test at a local drug testing facility for a final determination.

| Sample  | Score | Result     | Sample  | Score | Result     |
|---------|-------|------------|---------|-------|------------|
| Control |       | Test valid | Control |       | Test valid |
| COC     | 54.0  | negative   | PCP     | 44.7  | negative   |
| OPI     | 50.1  | negative   | METH    | 47.3  | negative   |
| AMP     | 24.3  | negative   | THC     | 35.2  | negative   |
| Comment |       |            |         |       |            |

Comment

SAVE RESULTS

In the Rapid Reader tool bar go to: "Import/Export", then "Export" and select "PDF"

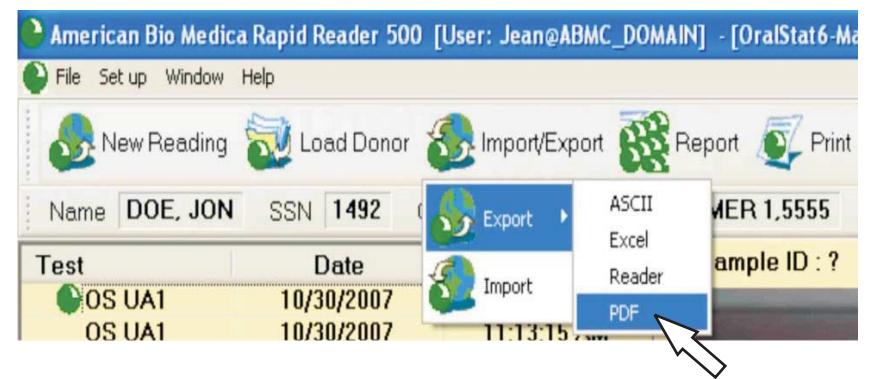

You will be prompted to save the report.

Save all results to one folder on the computer. Save results as: customer name\_employee last name\_employee first name.

Print a copy and file in the drug screening results folder in your office.

### **COMPLETE FORMS**

Company representative and candidate completes bottom portion of Oral Fluid Drug Screen Notice Chain of Custody Form. If the test is "Inconclusive" company representative completes Inconclusive Follow Up Section.

15

### DOCUMENT RESULTS IN CM

If the oral drug screen is negative, enter "accepted" in the results section.

If the oral drug screen is inconclusive, select inconclusive in the result section.

| Personal Info. Avail/Eme<br>Prev Emply. Ref. Check<br>Background Check ID Categ<br>12655269 CRIMIN<br>15014572 DRUG<br>15014573 DRUG                                                                                                    | rg Education<br>Interview<br>OFY<br>IAL<br>TEST/SCREENING<br>TEST/SCREENING                                                                                                    | Industries<br>Training<br>Division<br>NCRF<br>ORAL FLUID O<br>+ECSTASY                                                                                   | Addl/Payroll<br>Skills<br>NSITE | Referrals<br>Background<br><u>I</u> nsert<br>Addl. Info. |
|----------------------------------------------------------------------------------------------------|----------------------------------------------------------------------------------------------------|----------------------------------------------------------------------------------------------------|---------------------------------|----------------------------------------------------------|
| Prev Emply. Ref. Check<br>Background Check ID Categ<br>12655269 CRIMIN<br>15014572 DRUG<br>15014573 DRUG                                                                                                    | Interview<br>ory<br>IAL<br>TEST/SCREENING<br>TEST/SCREENING                                                                                                    | Training<br>Division<br>NCRF<br>ORAL FLUID O<br>+ECSTASY                                                                                                 | Skills                          | Background <u>Insert</u> Addl. Info.                     |
| Background Check ID         Categround           12655269         CRIMIN           15014572         DRUG           15014573         DRUG                                                                                                   | OTY<br>IAL<br>TEST/SCREENING<br>TEST/SCREENING                                                                                                    | Division<br>NCRF<br>ORAL FLUID O<br>+ECSTASY                                                                                                    | NSITE                           | <u>I</u> nsert<br>Addl. Info.                            |
| 12655269 CRIMIN<br>15014572 DRUG<br>15014573 DRUG                                                                                                    | IAL<br>TEST/SCREENING<br>TEST/SCREENING                                                                                                    | NCRF<br>ORAL FLUID O<br>+ECSTASY                                                                                                    | NSITE                           | <u>Insert</u><br>Addl. Info.                             |
| 15014572         DRUG           15014573         DRUG                                                                                                    | TEST/SCREENING<br>TEST/SCREENING                                                                                                    | ORAL FLUID O<br>+ECSTASY                                                                                                    | NSITE                           | Addl. Info.                                              |
| 15014573 DRUG                                                                                                    | TEST/SCREENING                                                                                                    | +ECSTASY                                                                                                    |                                 | Addl. Info.                                              |
| <                                                                                                    |                                                                                                    |                                                                                                    |                                 |                                                          |
| 1                                                                                                    |                                                                                                    |                                                                                                    | >                               | Bkg Exception                                            |
| Background Checks                                                                                                    |                                                                                                    |                                                                                                    |                                 |                                                          |
| Background Check ID: 15014<br>This background check is no<br>Due Date (mm/dd/yyyy):<br>Completed Date (mm/dd/yyyy)<br>Cancellation Date (mm/dd/yy<br>Cancellation Reason:<br>Customer Name: ADECC<br>Background Vendor: CHOIC<br>Comments: | 572 Complian<br>t associated with a<br>01/09/2009<br>(): 01/09/2009<br>(): 00/00/0000<br>(): 00/00/0000<br>(): 00/00/000<br>(): 00/00/0000<br>(): 00/00/0000<br>(): 00/00/000<br>(): 00/00/0000<br>(): 00/00/0000<br>(): 00/00/000<br>(): 00/00/000<br>(): 00/00<br>(): 00/00<br>(): 00 | tt Background Check<br>an assignment<br>Status: Completed<br>Results: Inconclusiv<br>No Prior Results a<br>No Prior Results a<br>Results: Results<br>RV. | TD:                             | prior to start                                           |

If candidate takes a urine drug screen, add 5 panel+ecstasy or <mark>9 panel + ecstasy</mark> urine drug test to the employee CM file.

Enter "accepted" in the results section if the test result is negative. Enter "not accepted" in the results section if the test result is not negative

The OralStat device and collector can be discarded in a regular trash receptacle.